## How to Make a One-Time Payment

1. Once you have logged in to the Nelnet site, you will see the "Make a Payment" tile just below the current balance. Click there to begin. (You can also register to receive text messages.)

| Hello                          |                                       |                                                                                                 |
|--------------------------------|---------------------------------------|-------------------------------------------------------------------------------------------------|
| S Payment Pla                  | n & Billing View Details              | Refunds                                                                                         |
| -\$149.0<br>Mai                | ) Transaction Details<br>ke a Payment | Manage Refunds                                                                                  |
| View Current Statement         | Current Statement Due 08 Feb 2021     | 0                                                                                               |
| SPRING 2021<br>Current Charges | AMOUNT DUE<br>\$1,311.00              |                                                                                                 |
| FALL 2020<br>Current Charges   | AMOUNT DUE<br>\$1,316.00              | Register to receive text services on your mobile phone.                                         |
|                                |                                       | Want to allow a friend or family member to pay toward your balance?<br>Add an Authorized Party. |

2. The amount due will prepopulate, but as you can see below, you can overwrite the amount and enter the amount you would like to pay. Please be sure to enter the payment in a term with a balance due.

| Make A Payment          | 1 Sele<br>Paymen                                   | ct A 2 Payment<br>t Method | 3 Receipt                        |
|-------------------------|----------------------------------------------------|----------------------------|----------------------------------|
| Back to Home            |                                                    |                            |                                  |
|                         |                                                    |                            | Want to designate another payer? |
| Select Accounts to Pay  |                                                    |                            |                                  |
| ACCOUNT                 | TERM                                               | CURRENT BALANCE            | PAYMENT AMOUNT                   |
| Student Account Balance | Spring 2021                                        | 1,311.00                   | \$ 100.00                        |
| Student Account Balance | Spring 2021<br>Continuing Ed<br>*Students Only*    | 0.00                       | \$ Enter Amount                  |
| Student Account Balance | Fall 2020                                          | 1,316.00                   | \$ Enter Amount                  |
| Student Account Balance | Fall 2020 Continuing<br>Ed *Students Only*         | 0.00                       | \$ Enter Amount                  |
| Student Account Balance | Summer II 2020                                     | 0.00                       | \$ Enter Amount                  |
| Student Account Balance | Summer II 2020<br>Continuing Ed<br>*Students Only* | 0.00                       | \$ Enter Amount                  |
| Student Account Balance | Summer I 2020                                      | 0.00                       | \$ Enter Amount                  |
| Student Account Balance | Summer I 2020<br>Continuing Ed<br>*Students Only*  | 0.00                       | \$ Enter Amount                  |
| Student Account Balance | Spring 2020                                        | Credit Balance: 2,776.00   | \$ Enter Amount                  |
| Student Account Balance | Spring 2020                                        | 0.00                       | Enter Amount                     |

| 3  | Scroll to the bottom | of the screen and | l click on "Next | - Payment Method." |
|----|----------------------|-------------------|------------------|--------------------|
| J. |                      | or the serven and |                  | r ayment wiethou.  |

| Student Account Balance | Summer II 2020<br>Continuing Ed<br>*Students Only* | 0.00  | \$ Enter Amount    |
|-------------------------|----------------------------------------------------|-------|--------------------|
| Student Account Balance | Summer I 2020                                      | 0.00  | \$ Enter Amount    |
| Student Account Balance | Summer I 2020<br>Continuing Ed<br>*Students Only*  | 0.00  | \$ Enter Amount    |
| Student Account Balance | Spring 2020                                        | 0.00  | \$ Enter Amount    |
| Student Account Balance | Spring 2020<br>Continuing Ed<br>*Students Only*    | 0.00  | \$ Enter Amount    |
| Student Account Balance | Fall 2019                                          | 0.00  | \$ Enter Amount    |
| Student Account Balance | Fall 2019 Continuing<br>Ed *Students Only*         | 0.00  | \$ Enter Amount    |
|                         |                                                    | PAYME | NT AMOUNT \$100.00 |
|                         | Cancel Next - Payment Meth                         | nod   |                    |

4. You will have the choice to make a payment via your banking (ACH) information or a debit/credit card.

| Make A Payment                                  |                       | Select A<br>Payment | 2 Payment<br>Method | 3 Receipt |
|-------------------------------------------------|-----------------------|---------------------|---------------------|-----------|
| Payment Method Bank Account Credit / Debit Card |                       |                     |                     |           |
| Total Amount<br>Institution Amount              | \$100.00              |                     |                     |           |
|                                                 | Total <b>\$100.00</b> | -                   |                     |           |

4a. If you chose to pay via your bank account, you will be asked to provide the following details:

| nk Account Details                                |                                                                                 |
|---------------------------------------------------|---------------------------------------------------------------------------------|
| All fields are required.                          | Payment Method Disclosure                                                       |
| Account Holder Name                               | Payment wethou Disclosure                                                       |
|                                                   | The following processing fees apply:                                            |
| Bank Name                                         | <ul> <li>Credit Card - up to 2.75%</li> <li>Debit Card - up to 2.75%</li> </ul> |
|                                                   |                                                                                 |
| Account Type Checking Savings                     | Checking or Savings Account - no fee                                            |
| Account Type Checking Savings                     | Checking or Savings Account - no fee                                            |
| Account Type Checking Savings<br>Routing Number ? | Checking or Savings Account - no fee                                            |

4b. If you chose to pay via a credit card (Visa/MasterCard/Discover), you will be asked to provide the following details (please be sure to take note of the processing fees):

| Credit / Debit Card Details<br>All fields are required. |                                  | Payment Method Disclosure                                                                                                    |
|---------------------------------------------------------|----------------------------------|----------------------------------------------------------------------------------------------------|
| Card Number VISA ()                                     |                                  | The following processing fees apply:<br>Credit Card - up to 2.75%<br>Debit Card - up to 2.75%<br>Checking or Savings Account - no fee<br>Card transactions for Salve Regina University are processed by |
|                                                         |                                  | Nelnet Campus Commerce, USA.                                                                                                    |
| Expiration Date                                         |                                  |                                                                                                    |
| Month 🗸 Year 🗸                                          |                                  |                                                                                                    |
| Billing Address                                         |                                  |                                                                                                    |
| *Country                                                |                                  |                                                                                                    |
| United States                                           | ~                                |                                                                                                    |
| Address                                                 |                                  |                                                                                                    |
| 33 Bud Way                                              |                                  |                                                                                                    |
|                                                         |                                  |                                                                                                    |
| Apt., Suite, Bldg. (optional)                           |                                  |                                                                                                    |
| Add Another Line                                        |                                  |                                                                                                    |
| City                                                    | *State                           |                                                                                                    |
| Tiverton                                                | Rhode Island 🗸                   |                                                                                                    |
| *Zip / Postal<br>Code                                   |                                  |                                                                                                    |
| 02878                                                   |                                  |                                                                                                    |
|                                                         | Save credit / debit card to Fina | ancial Accounts for future use?                                                                                                    |
|                                                         | Cancel                           | e & Continue                                                                                                    |

5. You will receive a confirmation message and email when payment has been successfully submitted.